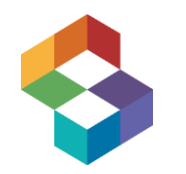

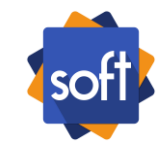

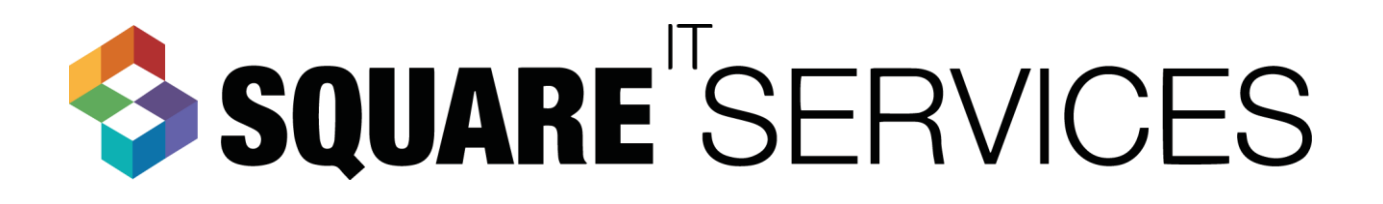

## SOFTMonitor Plug-in for BusinessWorks™ Quick start guide

SOFTWARE RELEASE 2.0.0

MARCH 2016

## Monitor your TIBCO Business Works 6.x Process

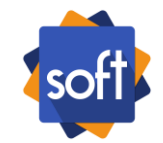

## You're about to add audit monitoring feature to your existing BW process in less than 10 minutes

- Create your account at ww.softmonitor.net : <u>http://www.softmonitor.net/login</u>
- Open an existing BW Eclipse project and Install the plugin, use the repository URL <a href="http://www.softmonitor.net/downloads/plugins/SOFTMonitor/bw6/SOFTMonitor-P2Installer/">http://www.softmonitor.net/downloads/plugins/SOFTMonitor/bw6/SOFTMonitor-P2Installer/</a>
- Create an "activator process" for your AppModule :
- Drag and drop the « SetAuditConfig » activity and "SetTracingConfig" activity of "SOFTMonitor" palette on the activator process:

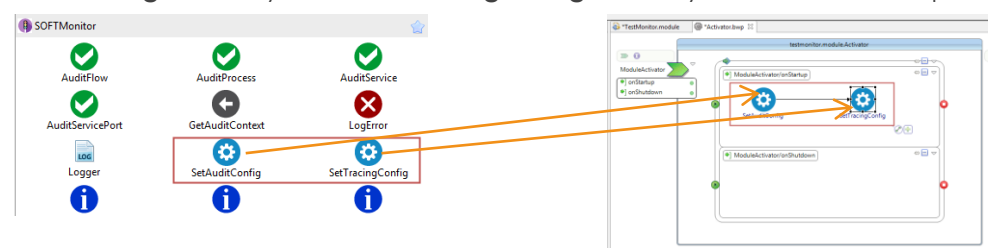

Add the UUID on the module SOFTMonitor/AUTH/activationId property, Enable Tracing, SOFTMonitor/trace/enable="true"

| operties              |            |         |
|-----------------------|------------|---------|
| operty Configurations |            |         |
| User Suctom           |            |         |
| System                |            |         |
| Groups / Properties   | Type       | default |
| a 🗁 SOFTMonitor       |            |         |
| EMS                   |            |         |
| 🔺 🗁 AUTH              | -          |         |
| i activationId        | ABC String |         |

- Save your project, execute the modified process and connect to the SOFT Monitor GUI with your credentials at : <u>http://www.softmonitor.net/SOFTV3/</u>
- Click on <u>http://www.softmonitor.net/SOFTV3/#events</u> and perform search, !! that's It!!!
- Full plugin documentation available at : <u>http://www.softmonitor.net/downloads/plugins/SOFTMonitor/bw6/doc/</u>
- On premise server installer available at : <u>http://www.softmonitor.net/downloads/monitor/</u>